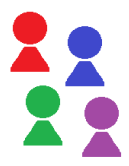

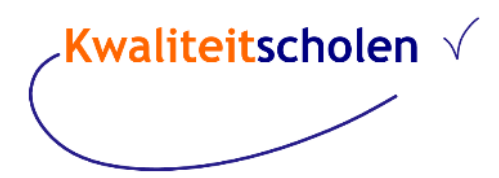

# Registreren en inloggen

Als u wilt inloggen in Kwaliteitscholen moet u zich eerst *registreren*. Dat is eenmalig. Na registratie zijn er allerlei opties om het inloggen makkelijker en veiliger te maken.

#### Registreren

U ontvangt een e-mail (Nieuw Profiel) met een link voor registratie. *Deze link is 7 dagen geldig.* Klik op <u>account aanmaken</u> en geef op de pagina Registreren een wachtwoord op. Dat moet bestaan uit **minimaal 6 tekens, met 1 hoofdletter, 1 leesteken en 1 cijfer**.

#### U wordt ingelogd.

Als u weer uitlogt, kunt u met het e-mailadres en het wachtwoord inloggen.

| Log in met uw e-mailadres en wachtwoord |                            |                      |  |  |
|-----------------------------------------|----------------------------|----------------------|--|--|
| e-mailadres                             |                            |                      |  |  |
| bertboth@gmail.com                      |                            |                      |  |  |
|                                         |                            |                      |  |  |
| wachtwoord                              |                            |                      |  |  |
|                                         |                            | Wachtwoord vergeten? |  |  |
|                                         |                            |                      |  |  |
|                                         | INLOGGEN                   |                      |  |  |
|                                         | of Losin met               |                      |  |  |
|                                         | or login met               |                      |  |  |
|                                         | G+ 🔹 🔶 Inloggen via Entree |                      |  |  |

### Opties van het inlogscherm

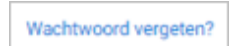

Klik hierop, vul het e-mailadres in en bevestig. Er wordt een e-mail gestuurd met een link om het wachtwoord te resetten.

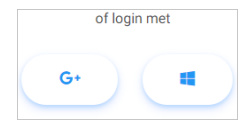

Als u wilt inloggen met het account van Google of Microsoft, moet dat eerst gevalideerd worden. Log in in Kwaliteitscholen en ga naar Profiel, kies Externe logins en kies voor Google + of Microsoft.

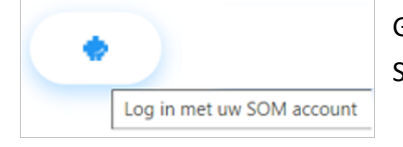

Gebruikers van SOMtoday kunnen, indien ingericht, inloggen met het SOM-account.

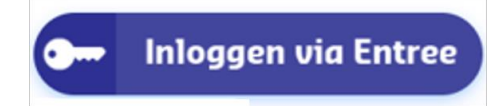

Er is ook een koppeling mogelijk met Entree, zodat men via het Entree-account kan inloggen in Kwaliteitscholen.

## Uw profiel

Rechtsboven staat uw profielnaam.

Als u erop klikt, kunt u daar uitloggen of uw profiel bewerken.

Als u op profiel bewerken klikt, opent de pagina Profiel:

| Kwaliteitscholen 💷 Nieuws ( | i) Over | Help                        |  | 🛔 KWS - Bert 👻   |
|-----------------------------|---------|-----------------------------|--|------------------|
| Home > Profiel bewerken     |         |                             |  | Profiel bewerken |
| <b>⇔</b> Profiel            | 1       | Derfalwisseler              |  | G Uitloggen      |
| E-mailadressen              |         | Frotiel Wisselen            |  |                  |
| Wachtwoord wijzigen         |         |                             |  |                  |
| C Externe logins            |         | KWS - Bert (hulaige pronei) |  |                  |
| A Twee-factor authenticatie |         |                             |  |                  |
| Instellingen                |         |                             |  |                  |

Links staan de opties. Hieronder wordt kort uitgelegd wat elke optie inhoudt:

- Profiel: stel u werkt bij meerdere besturen, dan kunt u met één inlogaccount switchen van het ene naar het andere profiel.
- E-mailadressen: als u met een ander e-mailadres wilt inloggen kunt u dat hier instellen.
- Wachtwoord wijzigen: voor het wijzigen van het wachtwoord, moet eerst het huidige wachtwoord opgegeven worden. Als u dit niet meer weet, klik dan op Wachtwoord vergeten? op het inlogscherm. Het nieuwe wachtwoord moet minimaal 6 tekens bevatten.
- Externe logins: u kunt inloggen zonder login en wachtwoord in te voeren, door uw account te koppelen aan een Google+- of Microsoft-account. Na registratie klikt u op het symbool van Google of Microsoft, u selecteert uw account en logt in zonder wachtwoord.
- Twee-factor authenticatie (2FA) als u toegang hebt tot privacygevoelige informatie, dan *moet* u inloggen met 2FA. Dat is een extra beveiliging op het beheer van persoonsgegevens. Stelt u de 2FA niet in, dan ziet u voor alle menu-items met persoonsgegevens een slotje staan. Zie onder aan deze punten een korte uitleg om de 2FA in te stellen en te activeren.
- Instellingen: hier kunt u instellen wat de standaard paginagrootte is bij bladeren. Daarmee bepaalt u hoeveel gebruikers u wilt zien als u een filter opvraagt van bijvoorbeeld deelnemers aan een onderzoek. Dat loopt van 5 tot 100. Schuif met de muis het bolletje naar het gewenste aantal en klik op [Instellingen] opslaan.

# 2FA instellen in Smartphone Instellen 2FA

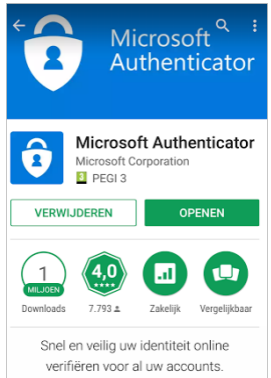

Als u bent ingelogd in Kwaliteitscholen, klikt u op uw profiel rechts bovenin en op Profiel bewerken. Daar staat links de optie om Twee-factor authenticatie (2FA) aan te zetten. Hiervoor heeft u een Authenticator App op uw telefoon/tablet nodig.

(Indien u deze nog niet heeft, downloadt u deze in uw Play Store of Apple Store (zoek op Authenticator). Google Authenticator of Microsoft Authenticator zijn veel gebruikte authenticator apps.

verifiëren voor al uw accounts.Als u in wilt loggen opent u de app en dan ziet u een verificatiecode die elke30 seconde wijzigt. Binnen die 30 seconden moet u dan inloggen met die code.)

## Activeren 2FA

Om 2FA te activeren klikt u op Twee factor authenticatie links in het scherm en dan op [Twee factor authenticatie app toevoegen]:

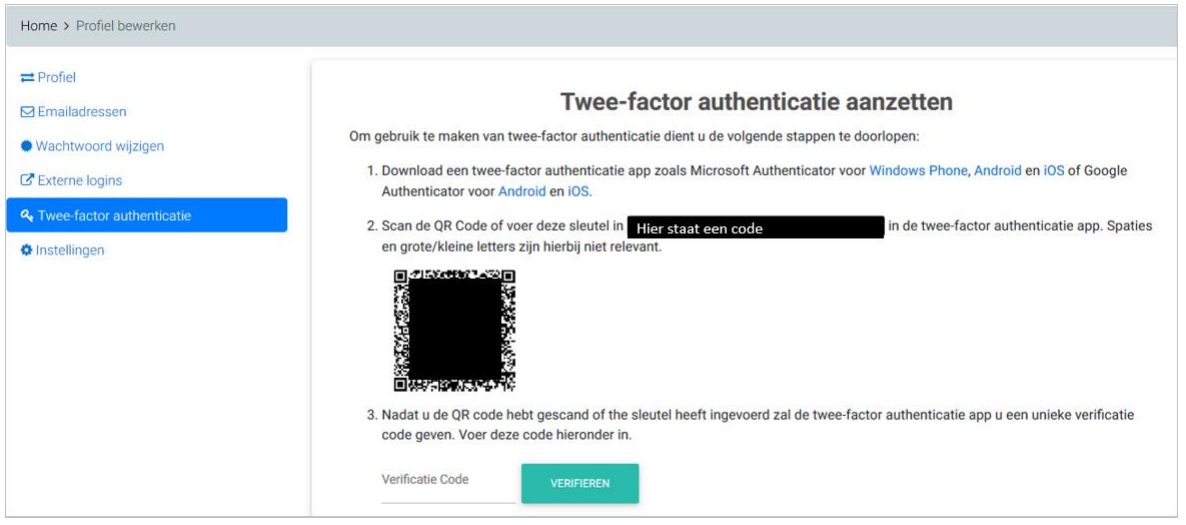

U scant de QR-code met de app die u gekozen heeft (of u typt de lange code over als u via uw mobiel inlogt).

Als u de code hebt gescand, voert u de 6-cijferige Verificatie Code in en bent u ingelogd.

*Let op!!* Daarna moet u nog één keer uitloggen en weer inloggen zodat alle slotjes verdwijnen en alle opties gebruikt kunnen worden.

Uitgebreide handleidingen kunt u nu downloaden via de knop help in de menubalk:

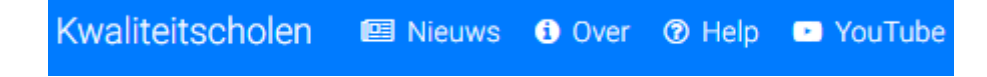